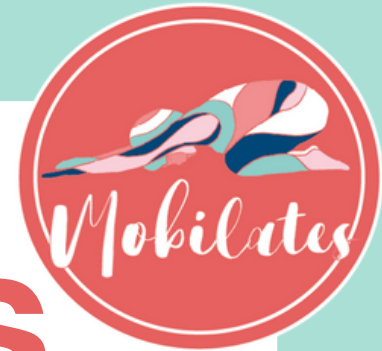

# **Booking classes**

1.Go to the web page:

# https://mobilates.co.uk/members-book-here

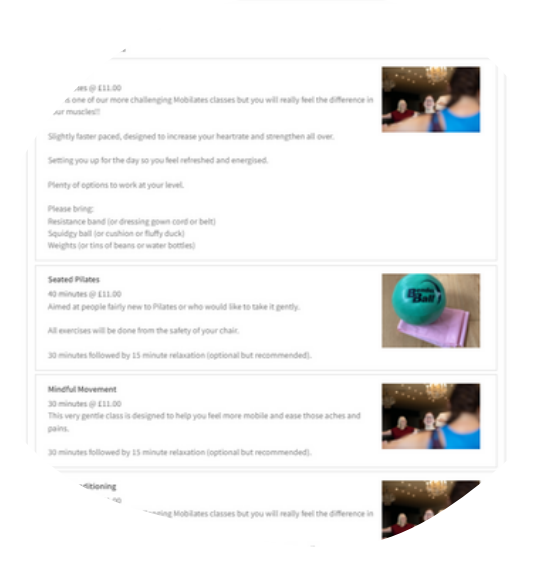

2. Choose your class

Scroll down and click on the class type you would like to book...

3. Choose a date

Select the first date of the class you would like to book...

| Thursday<br>January 13 | NEXT WEEK<br>Monday<br>January 17 |
|------------------------|-----------------------------------|
| 08:00                  | 08:00                             |
|                        |                                   |

Information

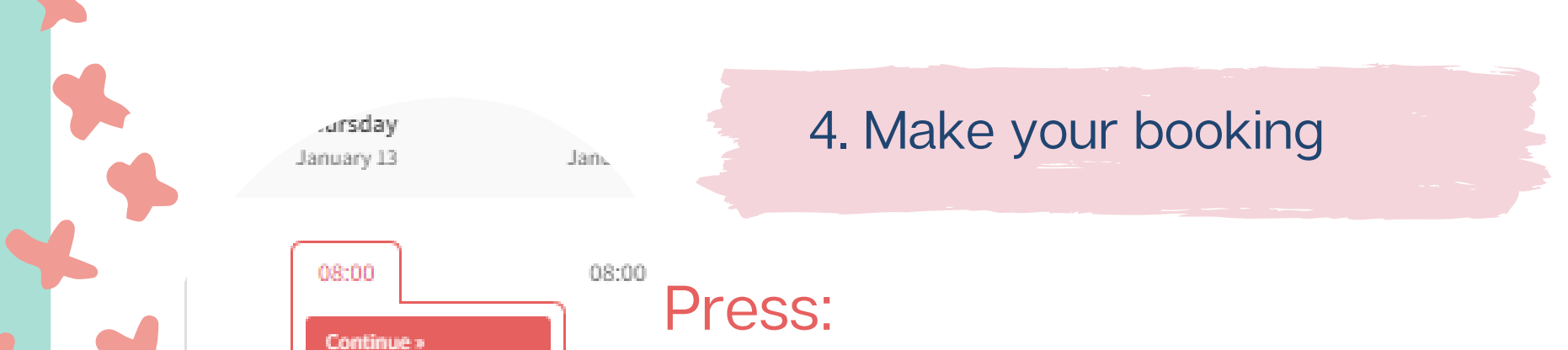

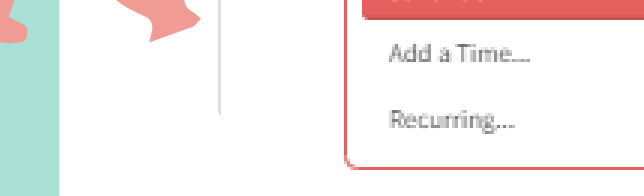

- Continue to book just one class
- Add a Time to add another class of the same type
- **Recurring** to book a couple of week's worth of the same class type and time

5. If using recurring booking

Please note you can only book classes up to your membership renewal date so times to repeat will only be max 4 or 5. You can book more dates when you next pay your membership. Click on "**Add Recurring Times**"

| Jay, January 13, 20        | 022        |   |
|----------------------------|------------|---|
| ĥ.                         |            |   |
| Every Thursday             | ~          |   |
| IES TO REPEAT              |            |   |
| 8                          | ~          |   |
| Add Recurring Times        |            | 1 |
| ⊣ of recurring, add 08:00. | January 13 | 9 |
|                            |            |   |
|                            |            |   |
|                            |            | 4 |
|                            |            |   |

or tins of beans or wه.

| January 13, 2022 08:00 |  |
|------------------------|--|
| January 20, 2022 08:00 |  |
| January 27, 2022 08:00 |  |
| Cartheres              |  |

## 6. Continue with your booking

#### Press **continue** here.

This is where errors will show if you have recurred a booking and there are no dates left in the calendar, like end of term. Click on the bin icon for anything that looks wrong to continue.

#### 7. Enter your information

Enter all required information. Please note, mobile numbers are preferable as the system sends text reminders and these call you if you enter your landline!

| Your Information                                    |                |
|-----------------------------------------------------|----------------|
| .(ame *                                             |                |
| Leanne                                              | Fennell        |
| Phone *                                             |                |
| <b>= +447545219856</b>                              |                |
| You will receive a text message reminder before you | ur appointment |
| Email *                                             |                |
| leannefennell80@gmail.com                           |                |
| DI FASE CHECK AND ACREE TO TH                       |                |

` 'n∉ this class you are agreeing to the foll

, eement to this Cancellation and erson or Zoom, live or recorded \* Lagree to let Mobilates know if Lhave an

Mailing list: I agree to be kept up to date wit. unsubscribe at any time.

Do you agree with the terms and conditions' O yes O no

Is this your first session with Mobilates? '

`ves O no

8. Read and agree to terms and conditions

Please read all of the information and make sure you tick the correct boxes in order to be able to progress with your booking

### 9. Enter your membership code

Don't click on "Pay Now". Make sure you enter your **membership code** in the box then click on "**Apply**" when it pops up, then "**Complete Appointment**" ar first session with Mobi

jes ⊖ no

Enter membership or package code here

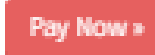

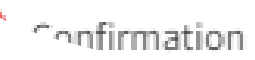

Order Receipt

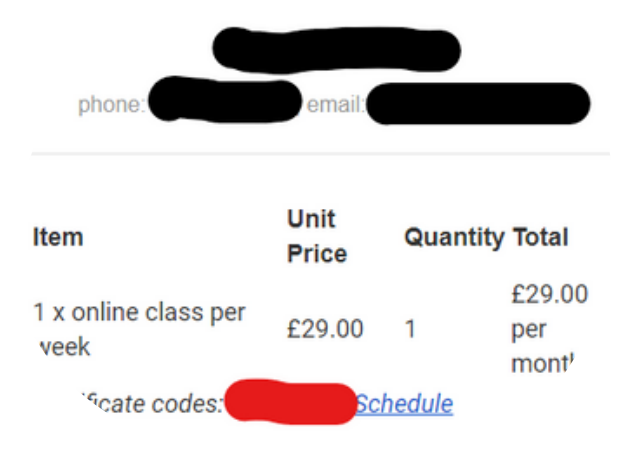

10. Can't find your code?

Look for an email titled "**Product Order**" and the code is next to "**Certificate Codes**" in the email as indicated in red on the left. If you can't find it please email Leanne at **info@mobilates.co.uk**.